# **Quick Quide**

Este documento demonstra as principais etapas para realizar o Download, Instalação e Configuração dos Módulos NDD Print, com a finalidade de utilizar as funcionalidades de Contabilização, Liberação Segura e Políticas.

nddprint

Download

Faça o login no Site de downloads <u>https://resources.nddprint.com/downloads</u> com as suas credenciais.

2 Realize o download dos módulos NDD Print Host, NDD Print Releaser and NDD Print MF HP.

NOTA As credenciais de acesso devem ser solicitadas através do Suporte da NDD Tec https://ndd.tech/ndd-print/suporte/

## 1 Instalação

### Pré requisitos

Você pode acessar os manuais em nosso Help Center: https://help-nddprint-pt.scrollhelp.site

Antes de iniciar os próximos passos, verifique se os requisitos são atendidos.

| HARDWARE (MÍNIMO)                 | SISTEMA OPERACIONAL                                             | SOFTWARE          | PORTAS                                                 |  |
|-----------------------------------|-----------------------------------------------------------------|-------------------|--------------------------------------------------------|--|
| Processador: Dual-Core 1.7GH      | Windows Server 2008 Standard Edition (32 Bits)<br>com SP2       |                   | NDD<br>TCP – 5656, 56562, 56563, 56569, 56570          |  |
| Memória: 4GB                      | Windows Server 2008 Standard Edition R2 (64<br>Bits) com SP1    | Net framework 4.8 | Ambiente<br>TCP – 443, 80, 389, 686<br>UDP – 161 e 162 |  |
| Espaço em disco: Superior a 10 GB | Windows Server 2012 – 2016 – 2019 Standard<br>Edition (64 Bits) |                   |                                                        |  |

### NDD Print Host

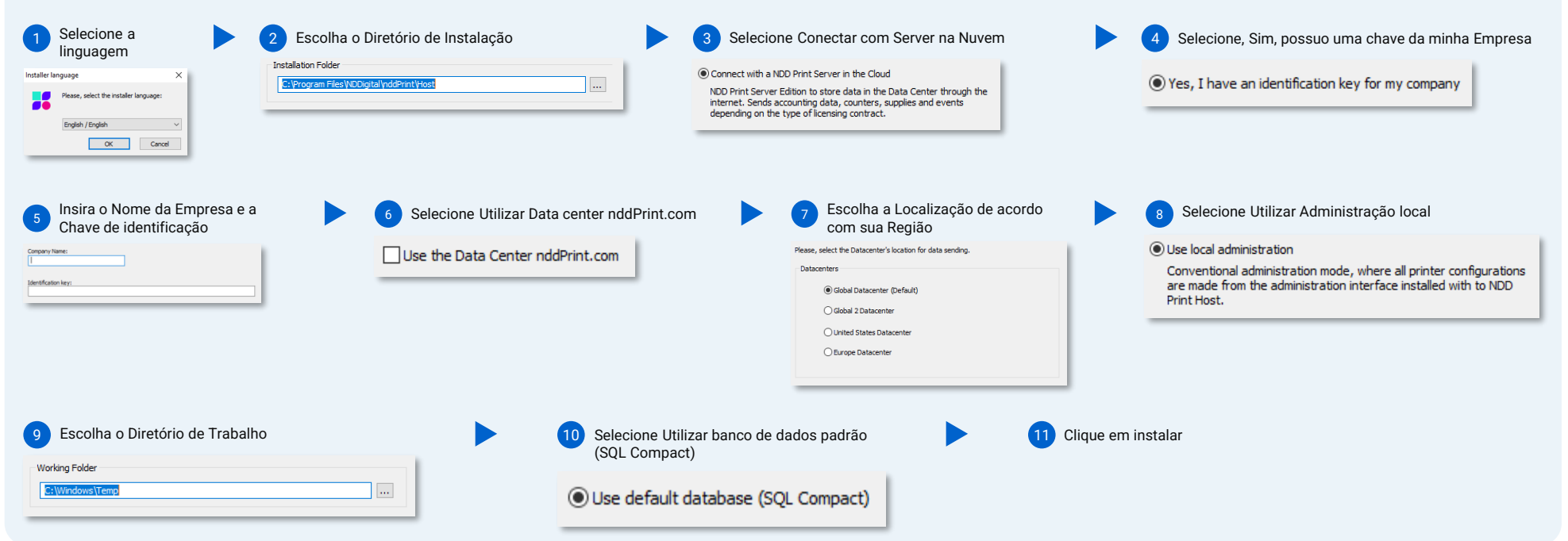

#### NOTA

Durante a instalação, a tentativa de conexão com o Data Center será realizada através do Protocolo HTTPS (Porta 443). Em alguns ambientes é necessário configurar o Proxy para completar a conexão. Nesses casos, o instalador mostrará uma mensagem de falha, clique em aceitar para iniciar o assistente de configuração do Proxy.

Este modulo permite a utilização de um Banco de dados SQL Server para melhorar a performance, recomendado quando o ambiente possuir mais de 200 impressoras.

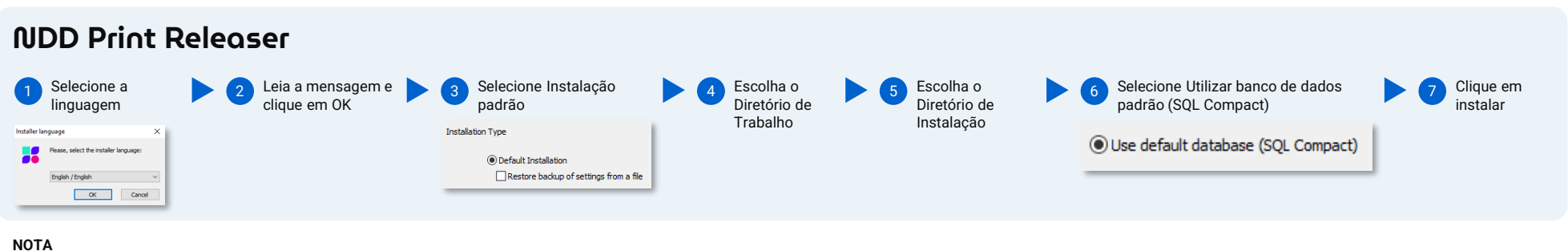

O NDD Print Agent é instalado junto com o NDD Print Releaser

Se o NDD Print Releaser for instalado em um servidor diferente do NDD Print Host, será solicitado o Endereço do servidor no momento da instalação. Para mais informações sobre demais formas de instalação, consulte o manual.

Este modulo permite a utilização de um Banco de dados SQL Server para melhorar a performance, recomendado quando o ambiente possuir mais de 200 impressoras.

| NDD Print MF HP     |  |                                     |  |                                                   |  |                      |
|---------------------|--|-------------------------------------|--|---------------------------------------------------|--|----------------------|
| 1 Clique em próximo |  | 2 Escolha o Diretório de Instalação |  | Preencha o endereço do NDD Print Host     I     I |  | 4 Clique em instalar |
| ΝΟΤΑ                |  |                                     |  |                                                   |  |                      |

A linguagem da instalação será de acordo com a do NDD Print Host.

Se o NDD Print MF HP for instalado em um servidor diferente do NDD Print Host, será solicitado o Endereço do servidor no momento da instalação.

**Quick Quide** 

### 2 Configuração básica

| NDD Print Host                                                                                                    |                                                                                                    |                                                                                                    |                                                                                                    |  |  |  |
|----------------------------------------------------------------------------------------------------|----------------------------------------------------------------------------------------------------|----------------------------------------------------------------------------------------------------|----------------------------------------------------------------------------------------------------|--|--|--|
| <b>Integração com AD</b><br>Configurar a integração para possibilitar a<br>autenticação e a sincronia LDAP.                                                                                                    | Habilitar autenticação                                                                                                    | Habilitar sincronia                                                                                                    | Selecionar os atributos de Usuário que serão<br>sincronizados                                                                     |  |  |  |
|                                                                                                    | Printers Users                                                                                                    | Printers Users                                                                                                    |                                                                                                    |  |  |  |
| 1 Na aba Usuários                                                                                                    | Clique em Integração de                                                                                                    |                                                                                                    | a Users                                                                                                    |  |  |  |
| Users Users                                                                                                    | Domínos                                                                                                    | 2 Clique em integração de<br>Domínos                                                                                                    | 2 Escolha os Atributos                                                                                                    |  |  |  |
| Clique em Integração de<br>Domínos     Segara de Comúnica de Comúnica de Com | Domain<br>Integration<br>Domains                                                                                                    | Domain<br>Integration                                                                                                    | User annohonozation not enabled<br>Antibules to be synchronized<br>Set which are the user attributes that will be synchronized.   |  |  |  |
| Domain<br>Integration                                                                                                    | 3 Clique em Propriedades                                                                                                    | Domains                                                                                                    | Email Synchronize PIN Codes                                                                                                    |  |  |  |
| 3 Clique em Adicionar                                                                                                    | <ul> <li>Autenticação Integrada</li> </ul>                                                                                                    | 3 Clique em propriedades                                                                                                    | Uter secure PIN Synchronize physical identifiem                                                                                   |  |  |  |
| Em Conexão preencha os campos de                                                                                                    | 🚥 Integrated Authentication                                                                                                    | 4 Selecione Configurações<br>Gerais                                                                                                    | Selecionar atributos de Contas que serão                                                                                          |  |  |  |
| 4 acordo com a configuração do domínio                                                                                                    | 5 Selecione a caiva Habilitar                                                                                                    | 😻 General settings                                                                                                    | sincronizados                                                                                                    |  |  |  |
| Set the parameters for the LDAP connection with the domain controller Tips de connection:           Tips de connection:         LDAP                                                                                                    |                                                                                                    | Escolha os Objetos (usuários,                                                                                                    | 1 Selecione Contas                                                                                                    |  |  |  |
| Toman mener                                                                                                    |                                                                                                    | grupos e/ou contas) que serão<br>sincronizados                                                                                                    | Counts                                                                                                    |  |  |  |
| Version:         Aufwertoution Type:         Timood (b)           3          60           Variant sease Duckas Duckas Duc                                                                                                    | 6 Clique em aplicar                                                                                                    | Synchronize users                                                                                                    | 2 Escolha os Atributos                                                                                                    |  |  |  |
| Passed Validate User                                                                                                    |                                                                                                    | Synchronize groups                                                                                                    | Account anchronization not enabled                                                                                                |  |  |  |
| Terrer Lott Ex Dichtymany Comm<br>Phonganed Reda<br>Phonganed Reda                                                                                                    |                                                                                                    | Synchronize accounts The account name attribute isn't mapped.                                                                                                    | Ule a user attribute     Include users without account     Use organizational unde as accounts                                    |  |  |  |
| 5 Clique em Adicionar                                                                                                    |                                                                                                    |                                                                                                    | Synchronize account code                                                                                                    |  |  |  |
|                                                                                                    |                                                                                                    |                                                                                                    | Keep account history When keeping an account history only documents accounted after the typic will be assigned to the new account |  |  |  |
| Método de Autenticação e Domínio padrão<br>Permite configurar a forma de autenticação dos usuários                                                                                                    |                                                                                                    |                                                                                                    |                                                                                                    |  |  |  |
| Printers Users                                                                                                    |                                                                                                    | Allow authentication by usemanie and password.     Aldventicate users registered in integrated or domains systems. Configure from which domains it is possible to authenticate. | Default domain: nddPrint v                                                                                                    |  |  |  |
| <b>NOTA</b><br>Para mais informações sobre Sincronia LDAP, consulte o manual.                                                                                                    |                                                                                                    |                                                                                                    |                                                                                                    |  |  |  |
| NDD Print Releaser                                                                                                    |                                                                                                    |                                                                                                    |                                                                                                    |  |  |  |
| <b>Domínio padrão</b><br>Selecionar o domínio que será utilizado para identificar a imp                                                                                                    | pressão retida                                                                                                    | <b>Criar um Grupo de Impressão (Fila virtual)</b><br>Criar um Grupo de impressão, que será utilizado<br>para retenção                                                           | o para que os usuários possam enviar os documentos                                                                                |  |  |  |
| 1 Clique em<br>Ferramentas 4 Selecione Domínio<br>Integrado                                                                                                    | Configurations     Configurations     Configurations     Configuration     Configuration     Control Configuration     Control Configuration     Control Configuration                                                      | 1 Clique em Grupos de<br>impressão 4 Cliq                                                                                                    | jue em próximo                                                                                                    |  |  |  |
| 2 Selecione<br>configurações 5 Escolha o domínio                                                                                                    | The system identifies the domain from the print job sent by the user, however<br>there are cases where it an anne, such as printing on low<br>level coming from legacy platforms. When not identified use the domain below: | 5 Sele                                                                                                    | ecione o Driver                                                                                                    |  |  |  |
| Aba Identificação 6 Selecione Utilizar o                                                                                                    | Use system comman (paorinit)     Integrated domain:                                                                                                    | 2 Clique em Adicionar                                                                                                    | iver> V Add                                                                                                    |  |  |  |
| domínio selecionado para<br>todos os documentos                                                                                                    | domain.                                                                                                    | Add                                                                                                    |                                                                                                    |  |  |  |
|                                                                                                    |                                                                                                    | S Preencha o Nome do grupo                                                                                                    | jue em Finalizar                                                                                                    |  |  |  |
| NOTA<br>Esta opção não é recomendada para ambientes com múltiplos domír                                                                                                    | nios                                                                                                    | NOTA<br>Caso não possua um driver instalado, utilize o botão Adic                                                                                                    | ionar.                                                                                                    |  |  |  |
| NDD Print Agent                                                                                                    |                                                                                                    |                                                                                                    |                                                                                                    |  |  |  |
| <b>Contabilização</b><br>O NDD Print Agent identifica automaticamente as Filas de Impressão que estão instaladas localmente e as habilita para contabilização.                                                                                                    |                                                                                                    |                                                                                                    |                                                                                                    |  |  |  |
|                                                                                                    |                                                                                                    |                                                                                                    |                                                                                                    |  |  |  |

### NDD Print MF HP

Domínio padrão e tipos de trabalho

Configurar os tipos de trabalhos e também o Domínio padrão para identificação na contabilização 6 Selecione a caixa Utilizar o domínio cadastrado no NDD Print Host 4 Sub aba Geral **Billing Domain** Enter a default domain so that it can be assigned to print jobs, for later viewing in the form of reports on portal 360. 1 Clique em Ferramentas Use the domain registered at the nddPrint Host. 5 Selecione os Tipos de trabalhos 2 Selecione configurações Escolha o domínio e marque a caixa Forçar este domínio padrão para todos os trabalhos Select which types of unted. They will be a 3 Aba Contabilização Monitor printings
 Monitor fax
 Monitor copies
 Monitor scan Default domain: HP Force the use of this domain for all the jobs. NOTA

#### Adicionar impressora (3)

Para mais informações sobre contabilização, consulte o manual.

| NDD Print Host                                                                                                    |                                                                                                    |  |  |  |  |  |
|----------------------------------------------------------------------------------------------------|----------------------------------------------------------------------------------------------------|--|--|--|--|--|
| Adicionar impressoras para busca de contadores, suprimentos e eventos.                                                                                                    |                                                                                                    |  |  |  |  |  |
| 1 Na aba Impressoras     Printers     Add                                                                                                    | 3 Preencha os campos Endereço de rede e SNMP 4 Clique em Adicionar                                                                                                    |  |  |  |  |  |
| <b>NOTA</b><br>Para realizar a adição em massa, consulte o manual.                                                                                                    |                                                                                                    |  |  |  |  |  |
| NDD Print Releaser                                                                                                    |                                                                                                    |  |  |  |  |  |
| Adicionar uma impressora que será utilizada como Fila de saída na Liberação segura.                                                                                                    |                                                                                                    |  |  |  |  |  |
| 1       Clique em<br>Impressoras       2       Clique em<br>Adicionar       3       Preencha o campo<br>Endereço de rede       4       Selecio<br>para lib<br>no serv<br>estaçõe         Printers       Image: Add       Image: Add       1       1       1       1       1       1       1       1       1       1       1       1       1       1       1       1       1       1       1       1       1       1       1       1       1       1       1       1       1       1       1       1       1       1       1       1       1       1       1       1       1       1       1       1       1       1       1       1       1       1       1       1       1       1       1       1       1       1       1       1       1       1       1       1       1       1       1       1       1       1       1       1       1       1       1       1       1       1       1       1       1       1       1       1       1       1       1       1       1       1       1       1       1       1       1       1       1       1       1 | ne a opção Utilizar impressora<br>eração de documentos retidos<br>idor de impressão e/ou nas<br>es dos usuários                                                                                                    |  |  |  |  |  |
| <b>Adicionar uma impressora ao Grupo de impressão (Fila virtual)</b><br>Adicionar uma impressora ao Grupo de impressão para realizar a liberação dos documentos retidos.                                                                                                    |                                                                                                    |  |  |  |  |  |
| 1 Clique em Grupos de Impressão       2 Selecione-o na Lista de Grupos       3 Clique com o Botão de Add         2 Print Groups       Add       Add         Add Printer       Update       Properties         Remove       Remove                                                                                                    | Jireito, Adicionar Impressora 🕨 4 Selecione as Impressoras 🕨 5 Clique em OK                                                                                                    |  |  |  |  |  |
| NOTA<br>Caso a fila não esteja criada, utilize o botão Adicionar fila de saída.                                                                                                    |                                                                                                    |  |  |  |  |  |
| Adicionar uma impressora para utilizar as funcionalidades de Contabilização, Liberação segura e Políticas.                                                                                                    |                                                                                                    |  |  |  |  |  |
| Adicionar<br>impressora<br>Wind of co<br>Select the profile or follow the winad<br>Uner<br>later<br>SIMP erty<br>Default<br>SIMP erty<br>Default<br>SIMP erty<br>Default<br>SIMP erty                                                                                                    | Inclusion of the control of the compatibility with the embedded solutions     5     Chique embarcadas       10     O SNMP     Check the compatibility with the embedded solutions     Próximo       12     O None     Check the compatibility with the embedded solutions     Próximo |  |  |  |  |  |

nddPrint Individual Control: nddPrint 360 will have full control of the device. Recommended for use with copy/scan policies. Installation is fully automated.

NOTA Para mais informações sobre Adição de equipamentos, consulte o manual.

Smart 4/5

○ FS3 ● FS4/FS5

Version

Quota on copies

Select the options available for this device.

Releaser (Secure document release)

Assistente e clique em

Finalizar